# **EMEET Meeting Capsule Pro**

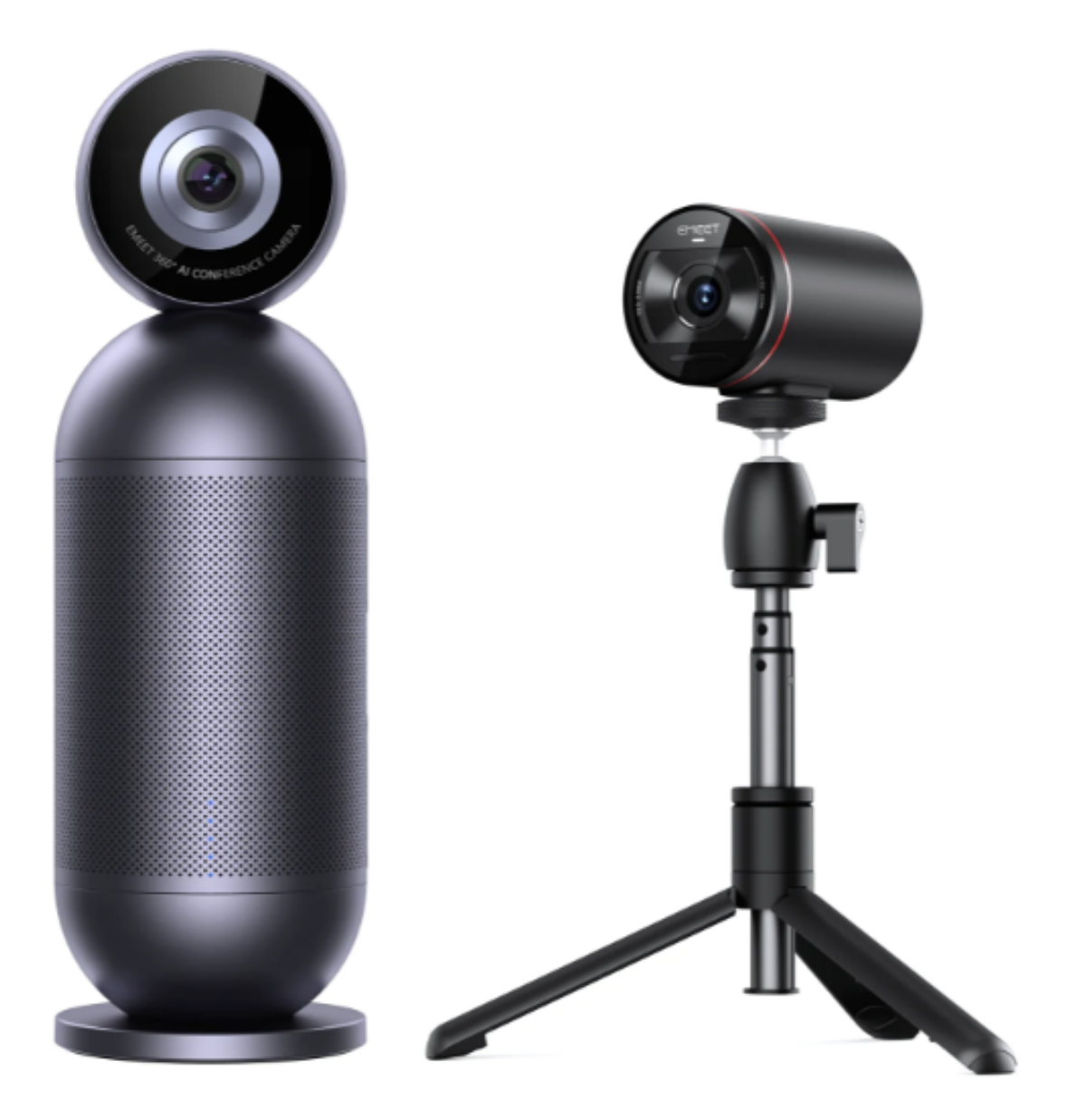

# Инструкция

## Содержание

| EMEET Meeting Capsule Pro        |   |
|----------------------------------|---|
| EMEET StreamCam One              | 2 |
| Краткое руководство по установке | 4 |
| Подключение и использование      | 5 |

## EMEET Meeting Capsule Pro

### Введение компонентов

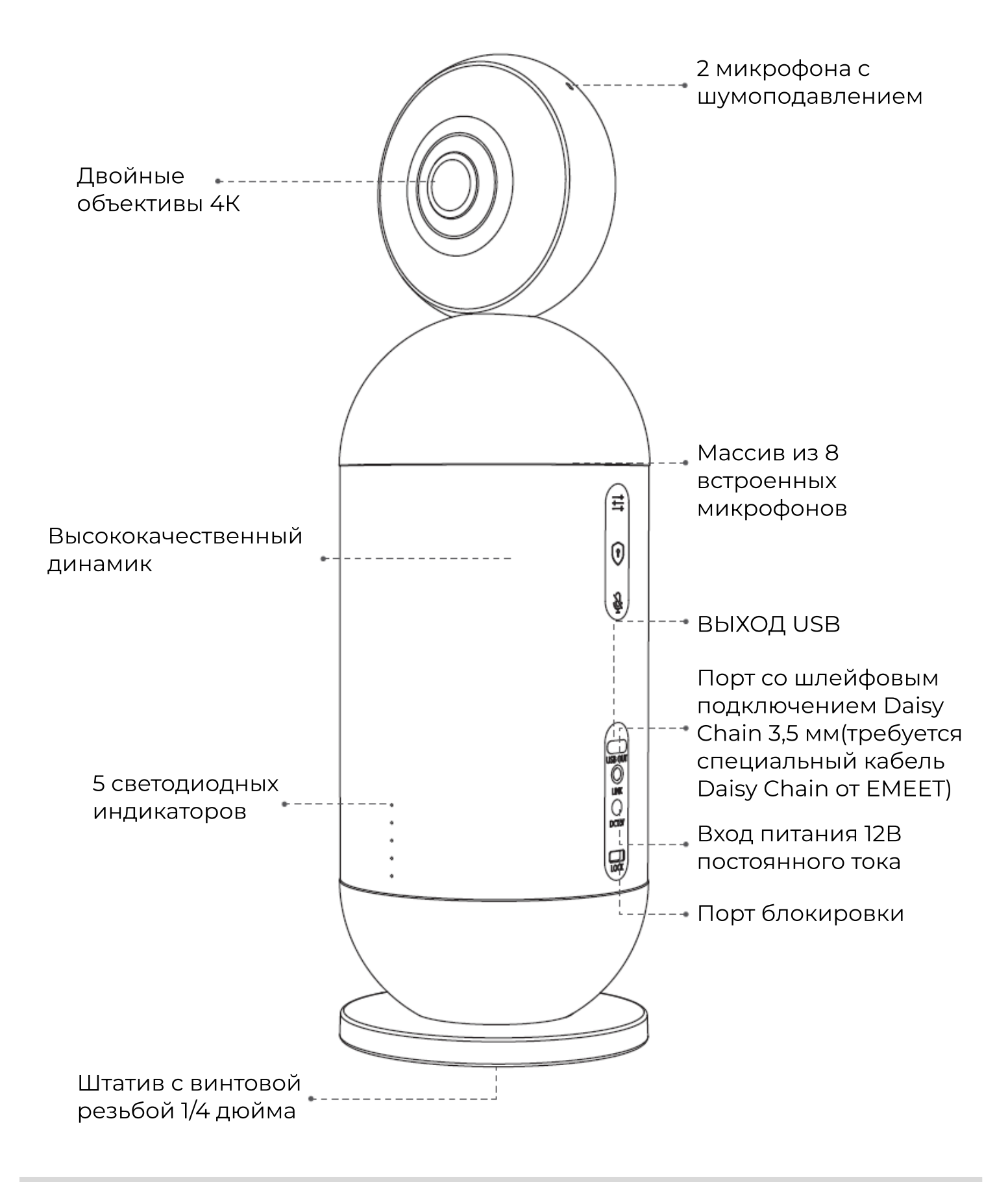

## Световой индикатор устройства

| Состояние                     | Световой индикатор            |
|-------------------------------|-------------------------------|
| Состояние конфиденциальности/ | 5 индикаторов светятся ровным |
| микрофон выключен             | красным цветом                |
| Кабель Daisy Chain(Порт со    | Средний индикатор горит       |
| шлейфовым подключением        | постоянным льдисто-голубым    |
| Daisy Chain 3,5 мм)           | цветом                        |

### Описание кнопок

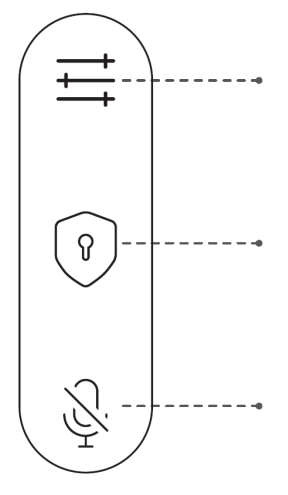

Кнопка регулировки чувствительности - короткое нажатие Трехуровневая чувствительность для настройки скорости реакции захвата

Кнопка конфиденциальности - короткое нажатие Немедленный вход в режим конфиденциальности/выход из него

Кнопка отключения звука - короткое нажатие Отключение/включение звука микрофона

## EMEET StreamCam One

### Введение компонентов

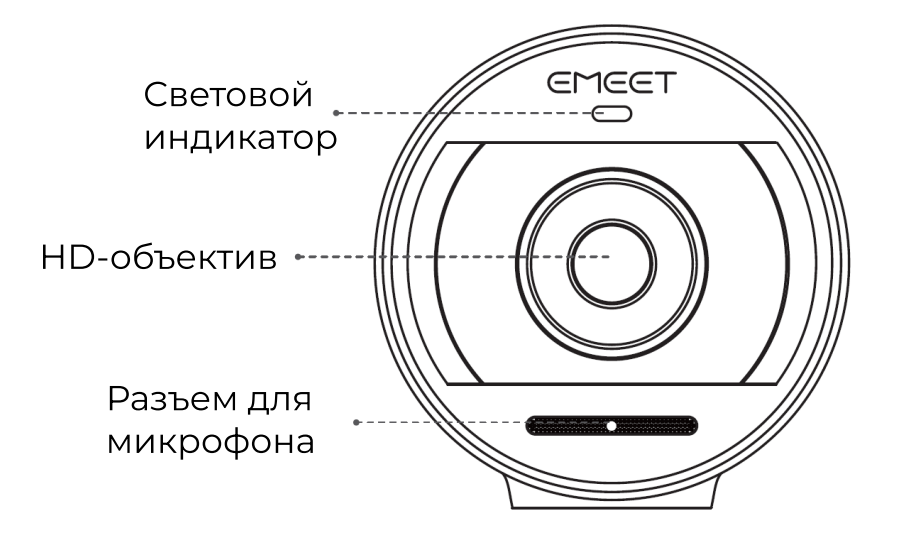

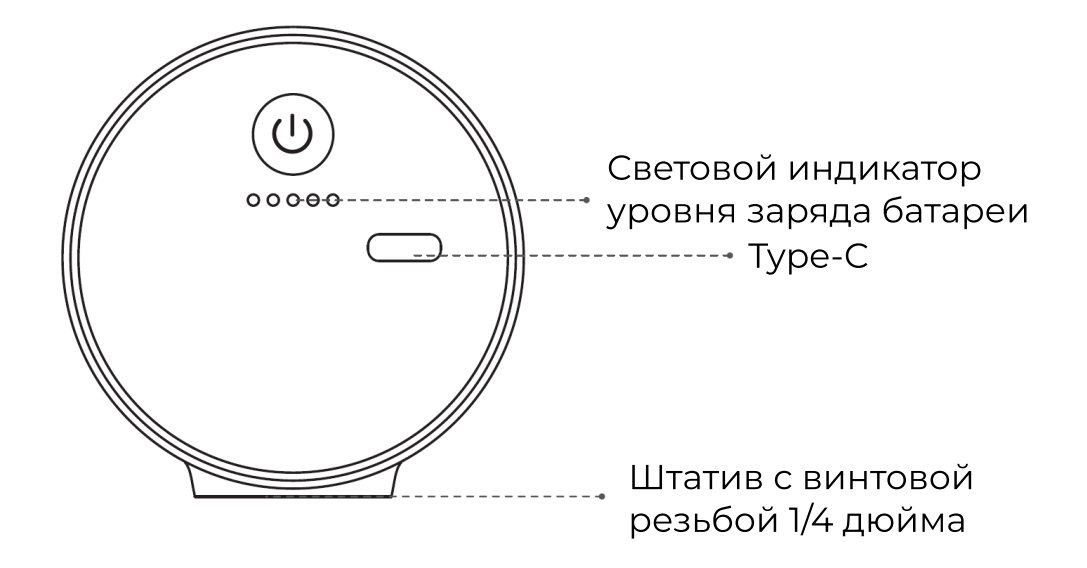

### Световой индикатор состояния

| Состояние              | Световой индикатор                                                                                       |
|------------------------|----------------------------------------------------------------------------------------------------|
| Уровень заряда батареи | Количество индикаторов с<br>постоянным белым свечением<br>указывает на текущий уровень<br>заряда батареи |

## Описание кнопок

#### Кнопка питания - нажмите и удерживайте

Включение/выключение питания

#### Кнопка питания - короткое нажатие

При беспроводном соединении по кабелю Daisy Chain короткое нажатие для включения/выключения передачи изображения

#### Кнопка перезагрузки - нажмите и удерживайте

Перезагрузка устройства

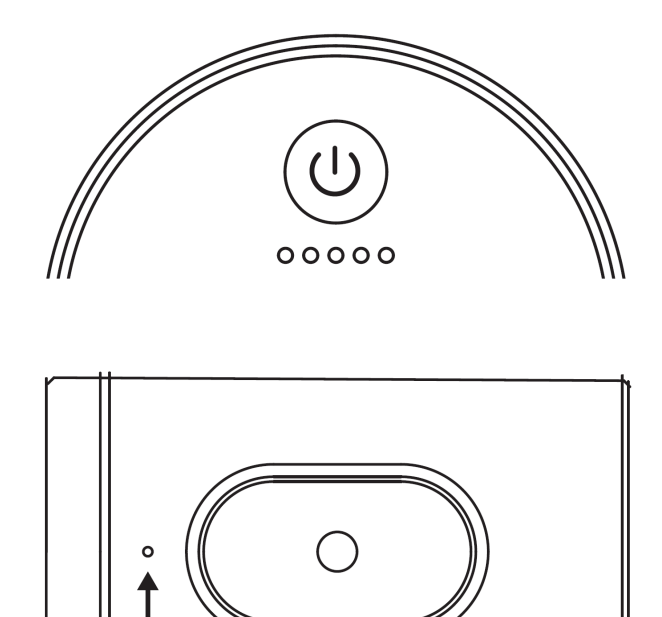

## Краткое руководство по установке

## Световой индикатор состояния

Совместите гнездо штекера с контактами на адаптере питания; удерживайте и поворачивайте штекер по часовой стрелке, чтобы зафиксировать его.

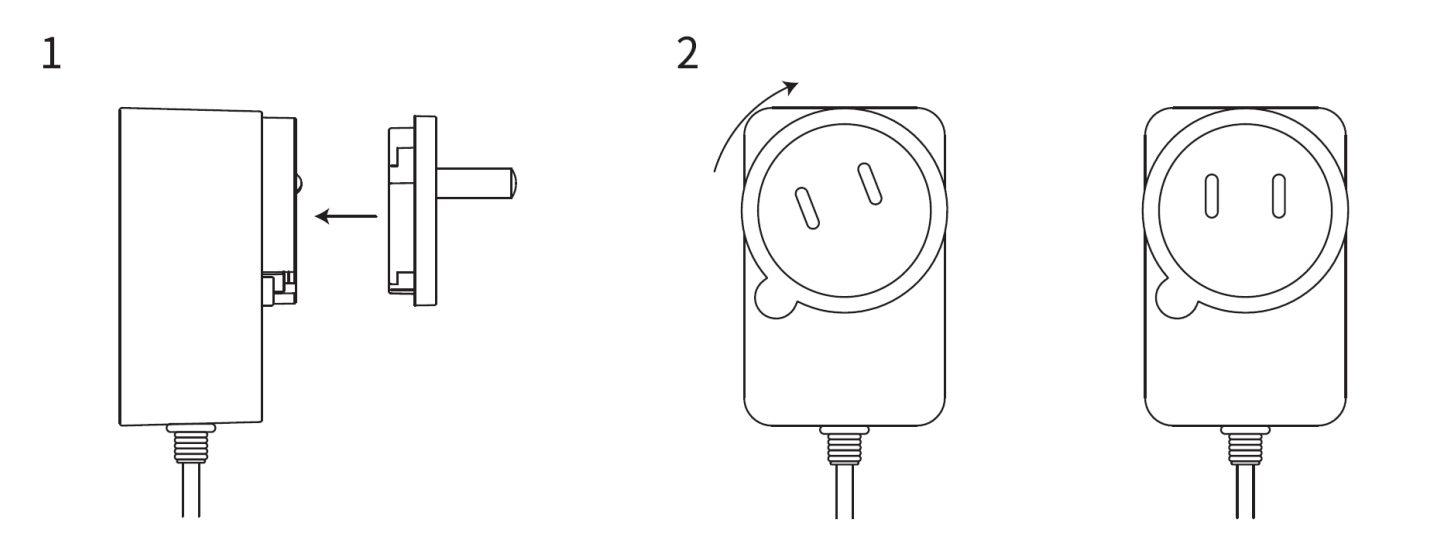

Чтобы извлечь штекер, удерживайте кнопку и поверните против часовой стрелки, чтобы разблокировать его.

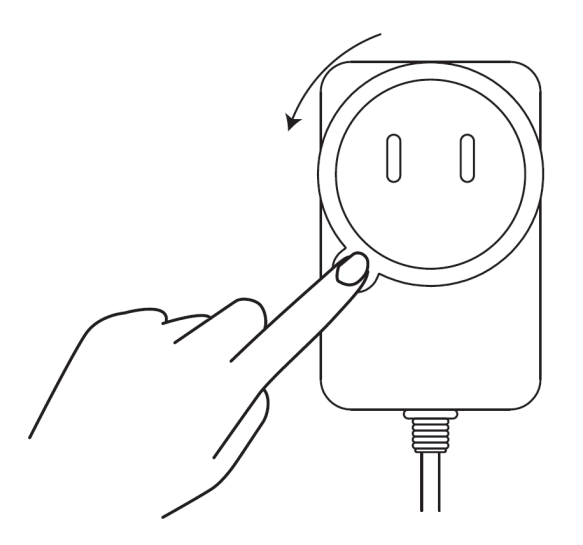

Примечание: Для разных зон предназначены разные штекеры.

## Сборка штатива

С камерой EMEET StreamCam One следует использовать подходящий штатив с резьбой 1/4 дюйма и поворотный адаптер.

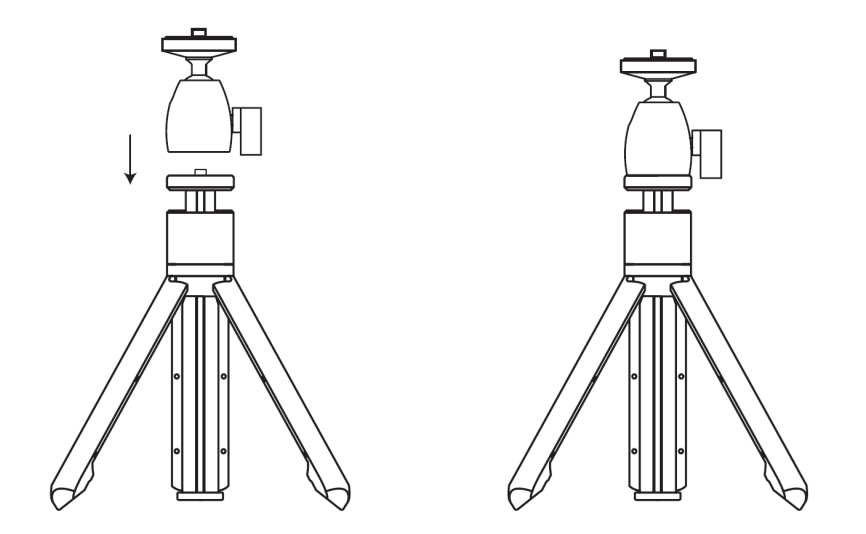

Прокрутите штатив с резьбой 1/4 дюйма и поворотный адаптер к разъему с резьбой 1/4 дюйма на нижней части EMEET StreamCam One.

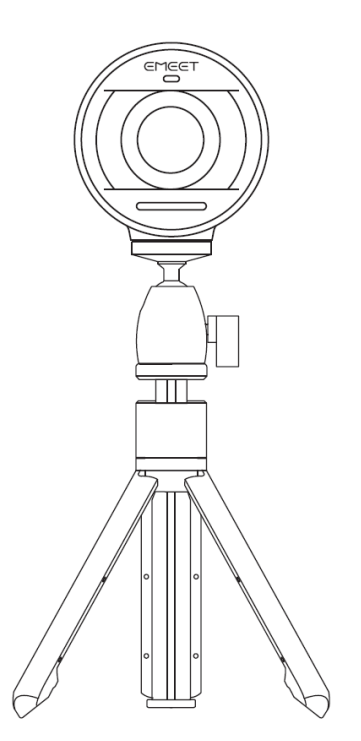

**Примечание:** Соответствующий штатив с резьбой 1/4 дюйма не рекомендуется использовать с EMEET Meeting Capsule Pro, так как он не обеспечивает достаточной поддержки для его веса.

## Подключение и использование

### Быстрое подключение

- 1. Подключите EMEET Meeting Capsule Pro к адаптеру питания, и он автоматически включится после подключения
- 2. Подключите компьютер и EMEET Meeting Capsule Pro через USB-кабель (USB OUT)

- 3. Данное изделие не требует установки драйверов. Для первого использования выберите EMEET Meeting Capsule Pro в качестве микрофона, камеры и динамика.
- macOS: Системные настройки>Звук>Звуковые эффекты/Выход/Вход
- Windows: Щелкните правой кнопкой мыши на значке звука>Открыть настройки звука>Выберите устройство вывода/Выберите устройство ввода
- Программное обеспечение для конференций (TrueConf, Zoom, Skype и др.): Настройки>Аудио>Динамики/микрофон; Видео>Камера
- 4. Нажмите и удерживайте кнопку питания EMEET StreamCam One в течение 2 секунд, чтобы включить устройство, и устройство автоматически подключится к EMEET Meeting Capsule Pro по беспроводной сети.

## Сопряжение

По умолчанию комплект EMEET Meeting Capsule Pro Room Kit уже сопряжен и может использоваться напрямую.

При особой необходимости вы можете выполнить новое сопряжение для своего устройства. Для получения более подробных инструкций посетите следующий URL-адрес: https://emeet.com/pages/meeting-capsule-pro-room-kit-faq

## EMEETLINK

Загрузка программного обеспечения: Вы можете загрузить EMEETLINK по адресу www.emeet.com/emeetlink (Доступно для Windows и macOS)